## PDF を印刷不可にする方法

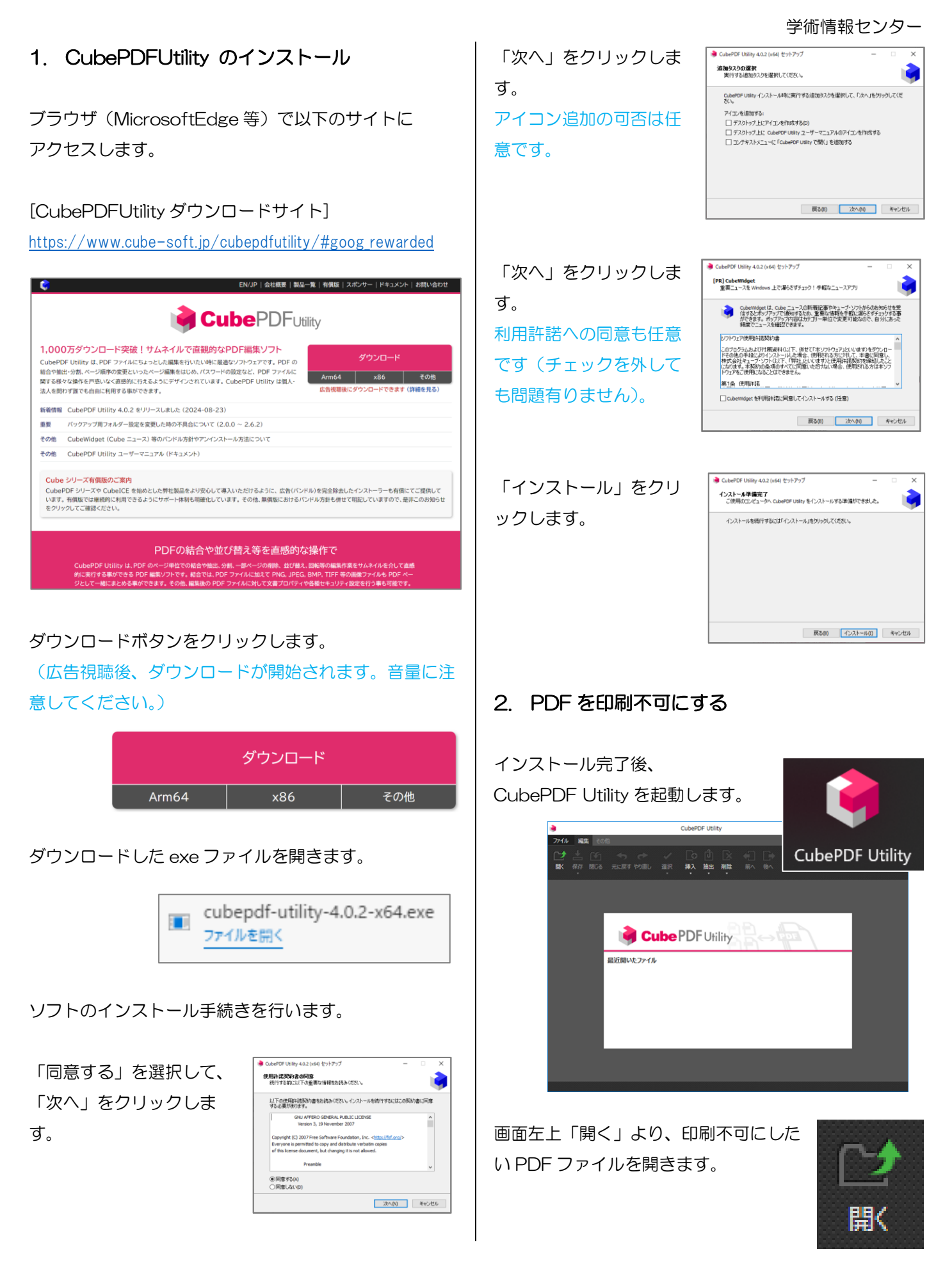

画面右上「セキュリティ」をクリッ クします。

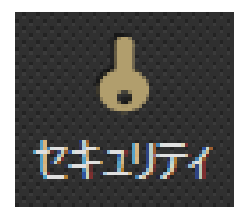

以下の通り設定を行い、「OK」をクリックします。

| 🏓 セキュリティ設定                         | - 🗆 X                     |
|------------------------------------|---------------------------|
| PDF ファイルをパス                        | <b>フードc保護する</b> チェックを入れます |
| 管理用バスワード<br>パスワード確認<br>暗号化方式<br>操作 |                           |
|                                    |                           |
|                                    | OK キャンセル                  |

「上書き保存」より変更内 容を保存し、 CubePDFUtility を閉じま す。

| ファイル | 編          | E ୧୦୬          | <u>ل</u> |
|------|------------|----------------|----------|
|      | 保存         | (いていて) (別じる)   | 「        |
|      | ≛ 」<br>∡ १ | と書き保存<br>名前を付け | 子<br>た保存 |

PDF ファイルを開き、印刷が不可能になっていることを確認してください。

【例】Adobe Acrobat Reader で開いた場合 印刷ボタンがグレーアウトしており、クリック が不可能になっています。

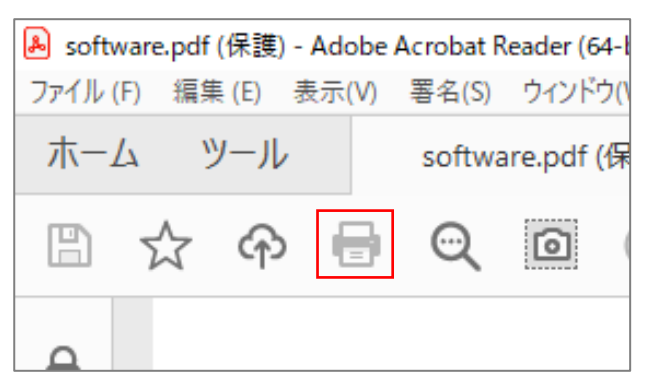

3. PDF を印刷可能に戻したい場合

CubePDFUtility で PDF ファイルを開き、セキュリティ設定を開きます。

(PDF ファイルを開く際 に、パスワードの入力を 求められます。)

| 🏓 管理用パスワードを入力                                          | ×    |
|--------------------------------------------------------|------|
| software.pdf はパスワードで保護されています。福集するためには<br>スワードを入力して下さい。 | 言理用パ |
|                                                        |      |
| OK \$7                                                 | セル   |

以下の通り設定を変更し、「OK」をクリックします。

| 🏓 セキュリティ設定          | - 🗆 X                                                                     |
|---------------------|---------------------------------------------------------------------------|
| · 🗌 PDF ファイルをパスワ    | - トで保護する チェックを外します                                                        |
| 管理用パスワード<br>パスワード確認 | パスワードを消去します                                                               |
| 暗号化方式               | 256-bit AES · · · · · · · · · · · · · · · · · · ·                         |
| 394c I F            | 間覧用パスワード チェックを外します                                                        |
|                     | ✓ 管理用バスワードと共用する                                                           |
|                     | <ul> <li>□ □□□□□□□□□□□□□□□□□□□□□□□□□□□□□□□□□□□</li></ul>                  |
|                     | <ul> <li>✓ ページの挿入、回転、削除を計中する</li> <li>✓ アクセシビリティのための内容の抽出を許可する</li> </ul> |
|                     | ✓ フォームへの入力を許可する ✓ 注釈の追加、編集を許可する                                           |
|                     |                                                                           |
|                     | OK キャンセル                                                                  |

上書き保存し、PDF ファイルが印刷可能になっている ことを確認してください。

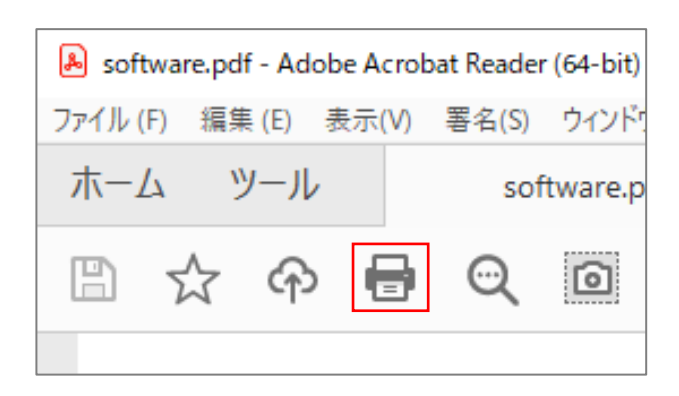